# **TIPS FOR NAVIGATING FINANCIAL AID** APPLYING FOR A PLUS LOAN

Direct PLUS Loan Application for Graduate/Professional Students 2 3 Loan Info Credit Check Authorization

p: Any person who knowingly makes a false statement or misrepresentation on this form will be o penalties which may include fines, imprisonment, or both, under the U.S. Criminal Code and

the maximum Direct PLUS Loan amount for which I am eligible, as l contact you to complete the loan process. You out a lower amount than the maximum, or

-O-

Select an Award Year (7)

Select a school to notify

Ð

Loan Period ①

9/2025 - 12/2025

01/2026 - 04/2026

09/2025 - 04/2026

O U.S. Schools/U.S. Territory Schools/U.S. ○ Non U.S. Schools

I would like to specify a loan amount

O I don't know the amount I want to borrow. How do I know what to bor

ear or portion of an a

 The information I have provided on this Direct PLUS Loan Application is complete, and correct to the best of my knowledge and belief and is made faith, and 2. I have read and understood the entire Direct PLUS Loan Application, including the Important Notices.

For the loan that I am requesting by completing this Direct PLUS Loan Application, I authorize the U.S. Department of Education to check my credit history for the purpos of determining my eligibility for the loan(s), and to report information about my loan allebility in suscessors and accentrations assessing the information

You have successfully submitted a Direct PLUS Loan Application and your credit has been approved.

Submit all Require

Review/Accept Awards

Complete Grad PLUS Entrance Counseling

Complete Grad PLUS Applicati

Sign your Direct Grad PLUS MPN

2 TAKE ACTION ON LOANS

3 RECEIVE YOUR FUNDS

fy the loan period for wh After requesting an amount, choose a loan period.

• For Fall-Spring 2025-26,

choose "09/2025-04/2026"

**O** 

# **CHOOSE THE CORRECT AID YEAR**

- Fall semester date comes first (e.g., aid for fall 2025 would be aid year "2025-26"). This application covers both fall and spring semesters.
- Summer PLUS is a separate application, and is included at the end of the academic year (e.g., aid for summer 2025 would be aid year "2024-25"). DO NOT edit your existing application; changing the date range of an existing application could have negative effects on previously disbursed aid.

### **REQUEST YOUR LOAN AMOUNT**

- Request the Maximum, or specify a lower amount.
- A few days after your loan is approved, it will be ٠ automatically accepted in your student portal.
- If you apply for a maximum amount but desire less, please contact our office for options.
- If you specify a lower amount and wish to increase your loan amount, please contact our office for options.

#### FINISH THE APPLICATION

- Add Borrower Information, certify and agree to a credit check.
- Receive confirmation that you have completed the application process.

### **VIEW LOAN IN YOUR PORTAL**

- In a few days, you should see your PLUS loan appear as a part of your aid package in the financial aid portal.
- PLUS loans are automatically accepted in the portal. Any subsidized and/or unsubsidized Direct Loans still need to be accepted.
  - If you have not completed entrance counseling or signed your Master Promissory Note, click the alert on your portal home page to finalize.

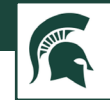

0